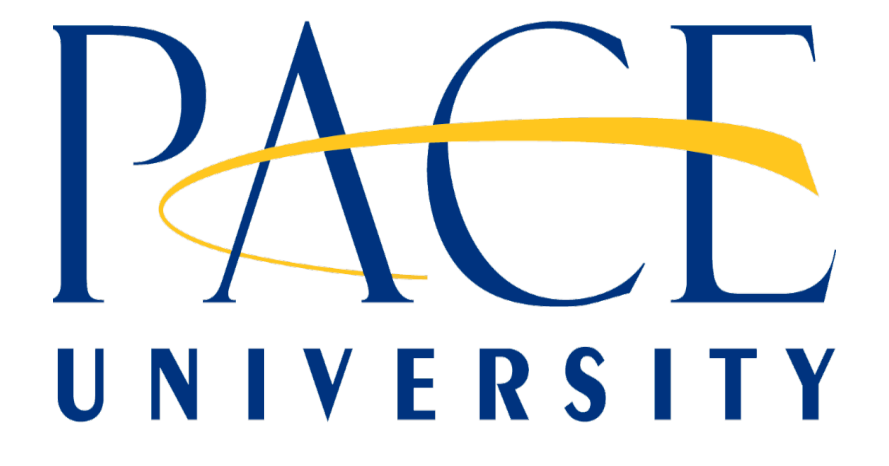

# 25LIVE QUICK START: HOW TO SUBMIT AND TRACK A REQUEST

## ACCESSING 25LIVE

You can get to 25Live two ways:

- 1. Directly through this URL: <u>https://25live.collegenet.com/pace/scheduling</u> -OR -
- 2. <u>https://www.pace.edu/special-events</u> and click on the link within the 25Live section

| LOGGING IN                                                                                                    |                                                                                                    |
|----------------------------------------------------------------------------------------------------|----------------------------------------------------------------------------------------------------|
| Pace University Login Pace University Login | age                                                                                                    |
| The web site described to the right has asked you to log in and you have chosen<br>Pace University as your home institution. Please login with your Pace University<br>credentials.<br>Username: kvinciguerra<br>Password: ••••••••••••••••••••••••••••••••••••                                                                                                    | CollegeNET, Inc.<br>CollegeNET, Inc. is a leading developer of web-based systems for higher<br>education and non-profit organizations, serving more than 1,300 clients<br>worldwide. CollegeNET products include course and event scheduling, space ar<br>resource management, web calendar publishing, e-commerce and contributions<br>accounting, online admission application processing, online course evaluation,<br>and commencement services. |

There will now be a two (2) part log in process. Your User Name is your Pace portal username and password. You will first be taken to the Pace login environment (Shibboleth) once you log in, you will then be directed to the 25Live login (screenshot below).

|           | Sig            | n In to 2  | 5Live        |            |      |
|-----------|----------------|------------|--------------|------------|------|
| Jsername  |                |            |              |            |      |
| kvincigue | ra             |            |              |            |      |
| Password  |                |            |              |            |      |
| •••••     |                |            |              |            |      |
|           |                | Submit     |              |            |      |
| The       | dded as a user | nlease cor | ntact Kriste | n Vincigue | rra. |

**Desktop Version** 

#### ACCESSING 25LIVE

Once you've logged in, you will then be taken to the below landing page in 25Live to begin the event request process. You can look up locations to check availability, events, etc or you can go straight to the "create an event" icon to begin completing the event request form. The submission and review process have not changed. Once your request has been received, you will receive an email receipt for the request. Once a scheduler has been assigned to your event and a space has been assigned, you will receive an email with the event confirmation attached. From there, you will continue to work with your assigned event scheduler on your event.

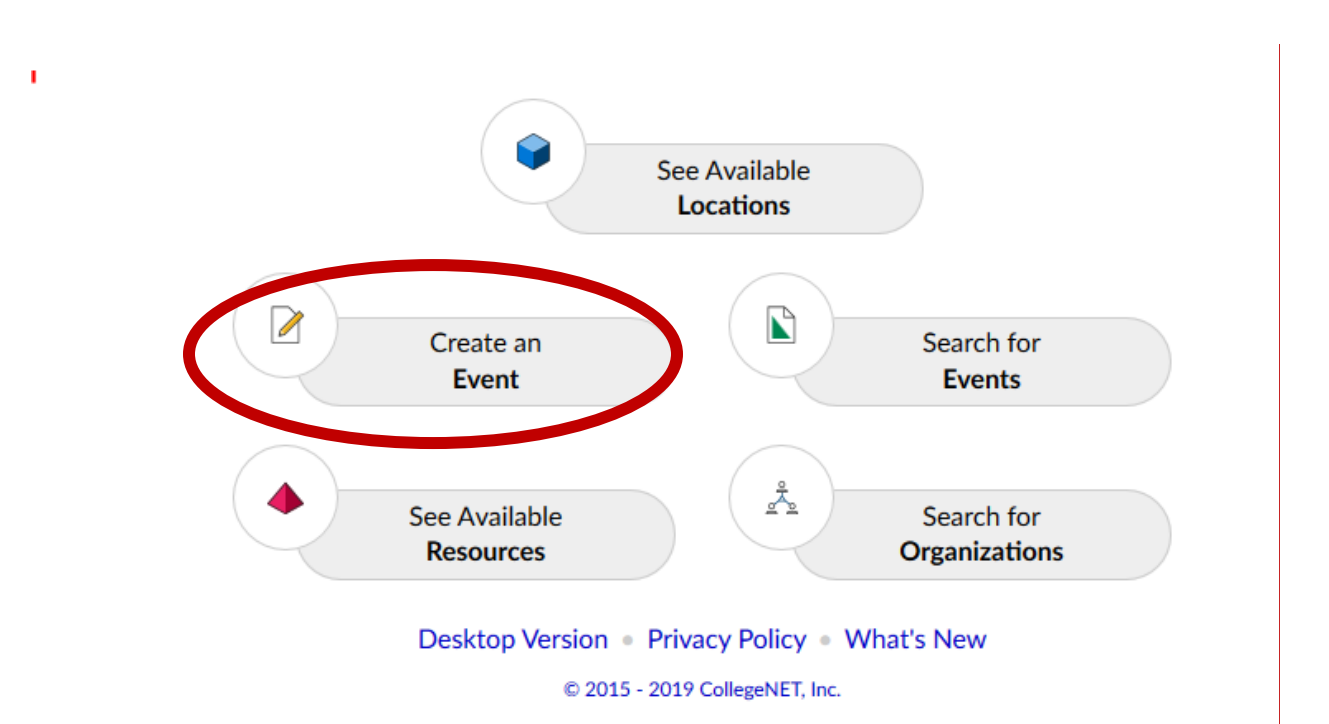

## CREATING A NEW REQUEST

The quickest way into the form to create a new event is to either click on the Event Wizard tab or on the Create an Event button.

| Image: Second state of the problem persists         Image: Second state of the problem persists         Image: Second state of the problem persists <t< th=""></t<> |                                                                                                    |  |  |  |  |  |
|----------------------------------------------------------------------------------------------------|----------------------------------------------------------------------------------------------------|--|--|--|--|--|
| Quick Search     Quick Search     Go                                                                                                    | Create an Event                                                                                                    |  |  |  |  |  |
| Search Locations Go                                                                                                    | Your Events       Image: Constraint of the second second sec |  |  |  |  |  |

## COMPLETING THE EVENT WIZARD

The event wizard has several pages that are designed to make entering event information quicker and easier. Instructions for completing the wizard displays to the right and a progress tracker displays on the left as you complete the wizard.

The following are required fields that must be completed for each event request:

- Event Name
- Event Type
- Expected Headcount (this can be an estimate)
- Selection of single or multiple occurrences
- Date and time of the first occurrence and subsequent occurrences
- Calendar display selection

## ELEMENTS OF THE EVENT WIZARD VIEW

| Ice Cream Social New Event                                 |                                                                                                    |                                                                                                    |  |  |  |  |
|------------------------------------------------------------|----------------------------------------------------------------------------------------------------|----------------------------------------------------------------------------------------------------|--|--|--|--|
| Ice Cream Social                                           | Tell us WHEN this event takes place.                                                                                 | 🔃 🕫 👘 🕞                                                                                                    |  |  |  |  |
| OC: Faculty/Staff Organized Event<br>Spensoring Department | Select the dates and times of the actual event.<br>Setup, takedown, pre- or post-event times can be specified below. | Event Duration:<br>1 Hour                                                                                                    |  |  |  |  |
| Event Description<br>Tue Aug 12 2015 2:00 pm -             | Event Start:         Tue Aug 18 2015         2:00 pm           Event End:         Tue Aug 18 2015         3:00 pm    | Enter the dates and times for the event. If the     event is more than one day, please also use the                                                                      |  |  |  |  |
| Tue Aug 18 2015 3:00 pm                                    | The event begins and ends on the same day.                                                                           | "Event Repeats" area. If there is any pre/post,<br>setup/take-down time needed for the event, click<br>on the appropriate link below and enter<br>requested information. |  |  |  |  |
| Progress                                                   | Does this event require<br>Setup or Pre-Event time? © Yes                                                            | If you are having trouble defining the event<br>dates and times, please make a note in the<br>"Comments" area at the end of the request form<br>for the scheduler.       |  |  |  |  |
| Progress Tracker                                           | Does this event require<br>Post-Event or Takedown time? © Yes () No                                                  | Wizard page summary and field instructions.                                                                                                    |  |  |  |  |
|                                                            | ■ Back Next ►                                                                                                    | Note: Space selections will show here as well.                                                                                                    |  |  |  |  |
|                                                            | Cancel 🚽 Save                                                                                                    |                                                                                                    |  |  |  |  |
|                                                            | Event Detail Form                                                                                                    |                                                                                                    |  |  |  |  |

# EVENT DETAILS VIEW AFTER SAVING A REQUEST

After completing the Event Wizard and saving the request, an Event Summary page opens. From this page, several additional things can be done:

- See that the event was successfully created.
- See a summary of the event details entered in the event wizard.
- Email the event details.
  - Note: You can help space approvers to respond to requests more efficiently by clicking on Email, then in the select box that appears, check the "To" box for Anyone with Assignment Tasks.
- Print a "Confirmation" (Note: this won't show all details until the event has been reviewed by Facilities and updated to Confirmed status.)
- Relate the event to another event in the system.
- "Star" the event so it shows on your dashboard.
- Copy the event. (If creating an event that has multiple meeting dates but those dates have different meeting times, use this option to save some steps in the Wizard.)

| This event was success                                                                                                    | sfully created. Close 🛛                                                                                                    |  |  |  |  |  |
|----------------------------------------------------------------------------------------------------|----------------------------------------------------------------------------------------------------|--|--|--|--|--|
| Here's Some Information About Your Event                                                                                                    |                                                                                                    |  |  |  |  |  |
| Location Requests Pending Approval<br>Location 'M*M226' requested for Sep 25 2015.                                                                                                    |                                                                                                    |  |  |  |  |  |
| What's Next?                                                                                                    | More Event Options                                                                                                    |  |  |  |  |  |
| View Details       View the Event Details page for this event. The full range of actions are available to you from there.         Edit       Need to make some more edits to this event? Click this button to start editing.         Email       Email the details of this event to its stakeholders or anyone else. | <ul> <li>Print Confirmation</li> <li>Create "To Do"</li> <li>Manage Relationships</li> <li>Manage Bindings</li> <li>Take Ownership of this Event</li> <li>Add to Starred?</li> </ul> |  |  |  |  |  |
| Event Preferences                                                                                                    |                                                                                                    |  |  |  |  |  |
| The following locations were requested for this event:<br>M*M226<br>Remove Preferences                                                                                                    |                                                                                                    |  |  |  |  |  |
| Event Tasks                                                                                                    |                                                                                                    |  |  |  |  |  |
| 1 Active Assignment Task                                                                                                    |                                                                                                    |  |  |  |  |  |

#### FINDING YOUR EVENTS

There are two ways to easily find your events from the Dashboard.

#### ONE

After creating an event, if you selected to Add to Starred, your event will show in the following card on the dashboard:

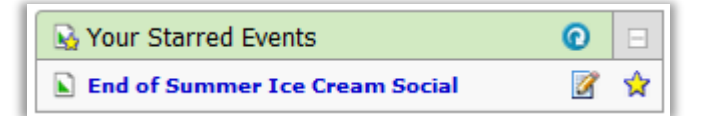

You can star or un-star an event at any time by clicking on the star image to the far right of an event name.

#### TWO

In the "Your Events" card are two links; the second one (Event(s) in which you are the Requestor) is the one that you would use to find events that you submitted. This link will open an event search where you can view some information about all of your requests or drill in to the Event Name for more specifics about that particular event.

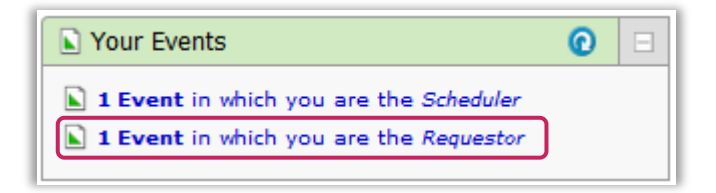

| Search For Events Pre-Defi | ed Event Searches                                      |                            |                                          |                                                                                                    |                 |               |                    |           |           |  |
|----------------------------|--------------------------------------------------------|----------------------------|------------------------------------------|----------------------------------------------------------------------------------------------------|-----------------|---------------|--------------------|-----------|-----------|--|
| Pre-Define                 | d Event So                                             | earches                    |                                          |                                                                                                    |                 |               |                    |           | 0         |  |
|                            | Search Gr                                              | oupings                    |                                          |                                                                                                    |                 |               |                    |           |           |  |
|                            | Pre-Defin                                              | Pre-Defined Groups         |                                          | Select a Search Grouping (left) to browse those searches.                                                          |                 |               |                    |           |           |  |
|                            | Your Starred Event Searches                            |                            | Event                                    | Events Sponsored By Organizations To Which You<br>Belong<br>Events You Have Requested<br>Events You Are Scheduling |                 |               |                    |           |           |  |
|                            | All of Your                                            | All of Your Event Searches |                                          |                                                                                                    |                 |               |                    |           |           |  |
|                            | Public Event<br>Supplement<br>Searches<br>Your Starred |                            | Even                                     |                                                                                                    |                 |               |                    |           |           |  |
|                            |                                                        |                            | Event                                    | Event Drafts You Have Requested                                                                                    |                 |               |                    |           |           |  |
|                            |                                                        |                            | Event                                    | Event Drafts You Are Scheduling                                                                                    |                 |               |                    |           |           |  |
|                            |                                                        |                            | Event                                    | Events With Tasks Assigned To You                                                                                  |                 |               |                    |           |           |  |
| All of Your Local          |                                                        | tion Constant              | arches Individual Events You Have Open + |                                                                                                    |                 |               |                    |           |           |  |
|                            | Public Location Searches                               |                            |                                          | – هر Run                                                                                                    |                 |               |                    |           |           |  |
|                            |                                                        |                            |                                          |                                                                                                    |                 | -             |                    |           |           |  |
|                            |                                                        |                            |                                          |                                                                                                    |                 |               |                    |           |           |  |
|                            |                                                        |                            | List                                     | Cale                                                                                                    | endar           |               |                    |           |           |  |
|                            |                                                        |                            |                                          | Dates                                                                                                    | Current and Fut | ure Dates Cho | oose Visible Colum | ins 💌 🕜 F | Refresh 🕜 |  |
| Name                       | •                                                      | Reference                  | Your Role                                |                                                                                                    | Start Date      | Start Time    | Creation Date      | State     | Locations |  |
| 📝 👷 🖹 End of Summer        | ce Cream Social                                        | 2015-AACNXV                | Scheduler, Req                           | uestor                                                                                                    | Sep 25 2015     | 1:00 PM       | Aug 17 2015        | Tentative |           |  |

### CHANGING OR CANCELLING AN EVENT

Please provide the following event information with your request to change or cancel your event to the appropriate campus contact below:

- Event Name and Reference Number
- Date and Time of Event
- Changes to be made or Cancellation

If you are cancelling or changing an event that requires a specific setup, please send a request to cancel or change the event at least 48 hours prior to the event start date. Failure to do so may result in being charged for take-down time.

#### APPROVAL GUIDELINES

To facilitate timely event approval, please submit requests at least seven (7) working days in advance of the start date of the event or as soon as you are aware that the event will be happening.

Spaces will be approved by the designated event schedulers within 48 hours of the original request.

If a space is not available, you will be contacted by your scheduler to discuss other options.

Requests for use of classroom space cannot be submitted prior to rooms being assigned to class sections for the term in which the event takes place.

#### ADDITIONAL HELP

Contact <u>kvinciguerra@pace.edu</u> for any other assistance within 25Live – functionality doesn't seem to be working, you can't get logged in, you can get logged in but you can't see specific details you believe you should have access to see.